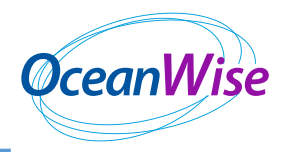

## Installation of RSOBIA for ESRI ArcMap

The version of ArcMap you are using needs to be set to 32bit geoprocessing. This version of RSOBIA works with ArcMap 10.1 to 10.6.

You will need Spatial Analyst extension to run most of the tools in RSOBIA.

You will need administrator privilege

Installation is an easy one stage process:

• Double click to run the RSOBIA\_setup.exe Executable

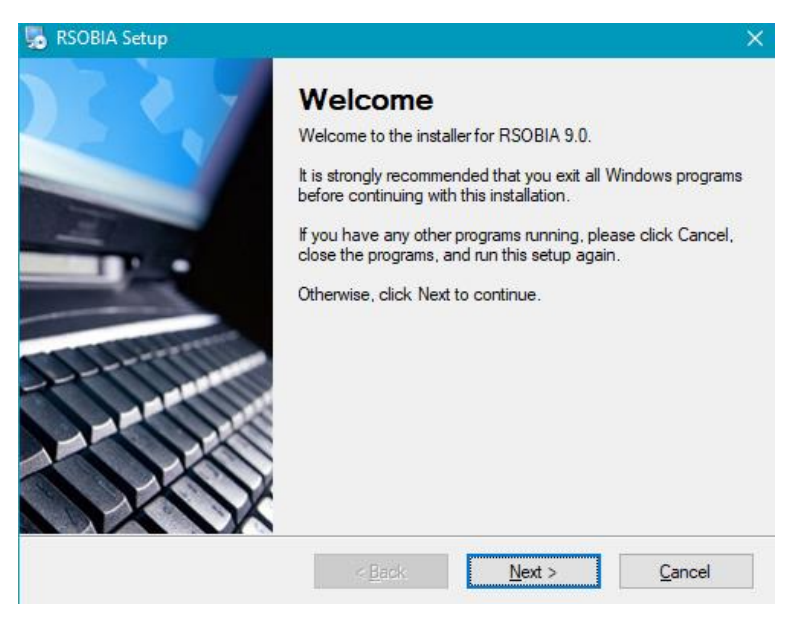

• Click next. You will then need to accept the license agreement and click next

| RSOBIA Setup                                                                                                    |  |  |  |  |
|----------------------------------------------------------------------------------------------------|--|--|--|--|
| Installation Folder<br>Where would you like RSOBIA to be installed?                                                                                                    |  |  |  |  |
| The software will be installed in the folder listed below. To select a different location, either type in a<br>new path, or click Change to browse for an existing folder. |  |  |  |  |
| Install RSOBIA to:                                                                                                    |  |  |  |  |
| C:\Oceanwise Change                                                                                                    |  |  |  |  |
| Space required: 239.5 MB<br>Space available on selected drive: 107.86 GB                                                                                                   |  |  |  |  |
| < <u>B</u> ack <u>Next</u> > <u>C</u> ancel                                                                                                    |  |  |  |  |

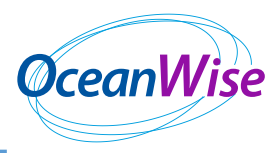

- Install the software in C:\Oceanwise or a useful directory do NOT use spaces or forward slashes in the filename
- You may need about 70Mb of diskspace
- A shortcut folder may be created on the Start Menu called RSOBIA

| 😼 RSOBIA Setup                                                               | ×              |
|------------------------------------------------------------------------------|----------------|
| Ready to Install<br>You are now ready to install RSOBIA 9.0                  | Mit .          |
| The installer now has enough information to install RSOBIA on your computer. |                |
| The following settings will be used:                                         |                |
| Install folder: C:\Oceanwise                                                 |                |
| Shortcut folder: RSOBIA                                                      |                |
| Please click Next to proceed with the installation.                          |                |
| < <u>B</u> ack <u>N</u> ext >                                                | <u>C</u> ancel |

- Click on "next" to start the installation.
- During this process two environment variables are created:
  - PATH pointing to %RSOBIA%
  - RSOBIA pointing to C:\Oceanwise\RSOBIA\bin and
    C:\Oceanwise\RSOBIA\lib (or wherever it has been defined earlier)

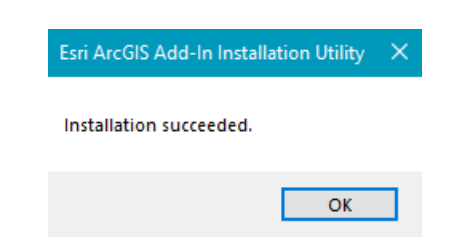

- Click on Install Add-In
- Final window is

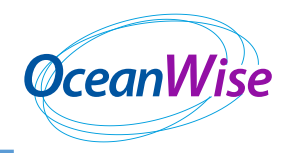

| 😼 RSOBIA Setup |                                                                                                    | ×              |
|----------------|----------------------------------------------------------------------------------------------------|----------------|
|                | Installation Successful<br>The RSOBIA 9.0 installation is complete.<br>Thank you for choosing RSOBIA!<br>Please click Finish to exit this installer. |                |
|                |                                                                                                    |                |
|                | < Back Enish                                                                                                    | <u>C</u> ancel |

- Finally click on the Finish button.
- Now start ArcMap. If the RSOBIA toolbar does not automatically appear, right click in the menu bar grey area and then left click "RSOBIA Toolbar" on the pulldown menu.

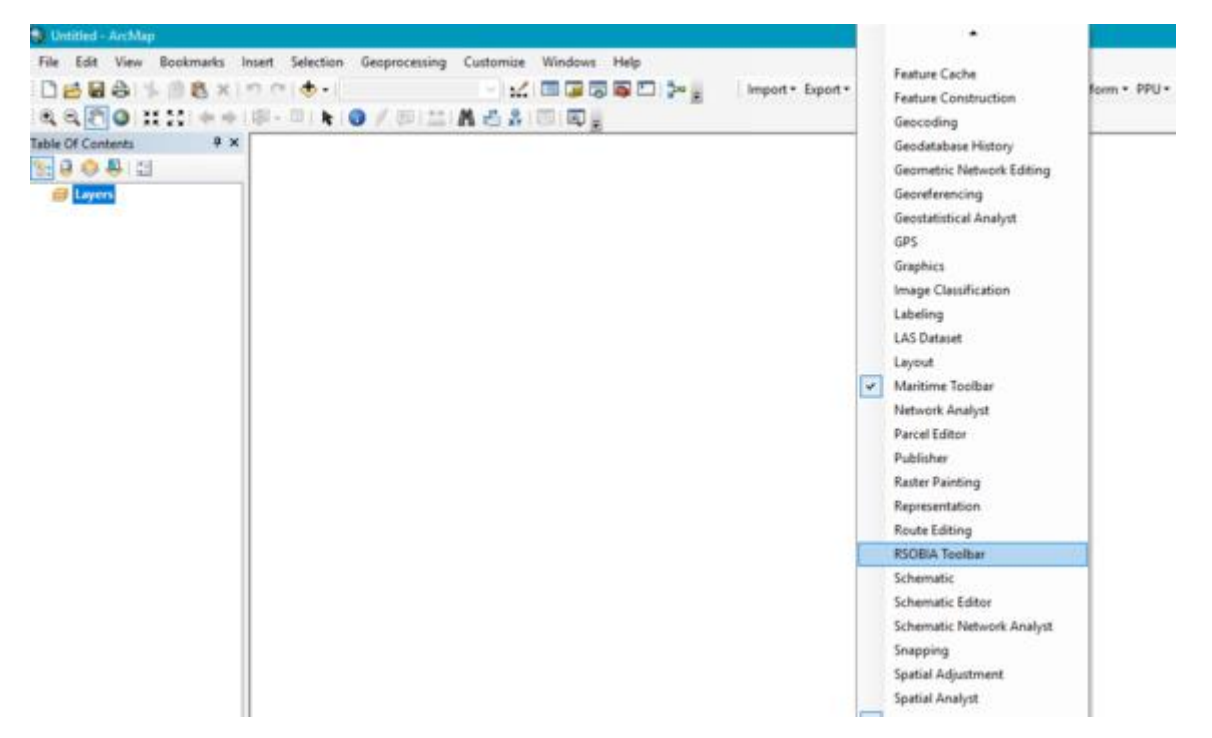

• The starting of ArcMap copies the relevant toolbar files to C:\Users\<userid>\AppData\Local\ESRI\Desktop10.x\AssemblyCache (This is a hidden system file and only for your information)